Bystronic Laser AGT +41 62 956 33 33Industriestrasse 21F +41 62 956 33 80CH-3362 Niederönzinfo.laser@bystronic.comCuitrorlandwww.bystronic.com

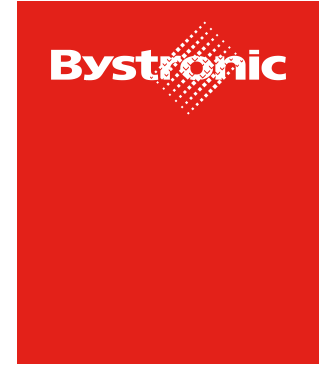

**Best choice.** 

## **Request for Quotation (RFQ)**

**Table of Content** 

| Option 1: Access via E-Mail                       | page 2 |
|---------------------------------------------------|--------|
| Option 2: Show inquiries and quote via the portal | page 5 |

## Option 1 – Access via E-Mail

1. With every new Bystronic-Inquiry you receive an E-Mail with a link to the RFQ. By clicking on the link, you can directly open the Inquiry.

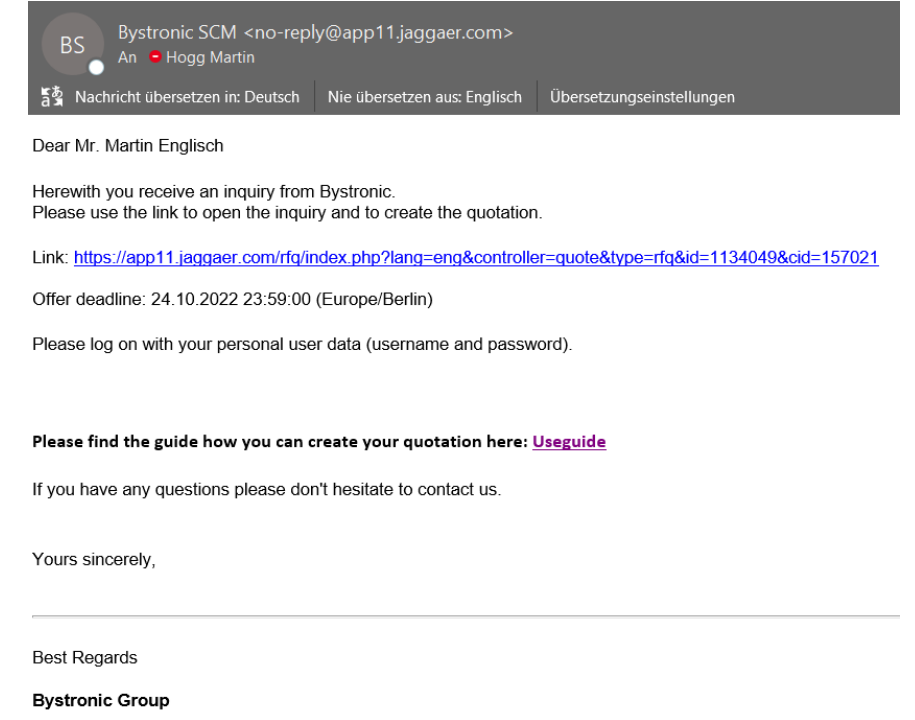

This massage was automatically generated by the supplier platform

Please use the already existing login that you are able to review the RFQ and enter your quotation.

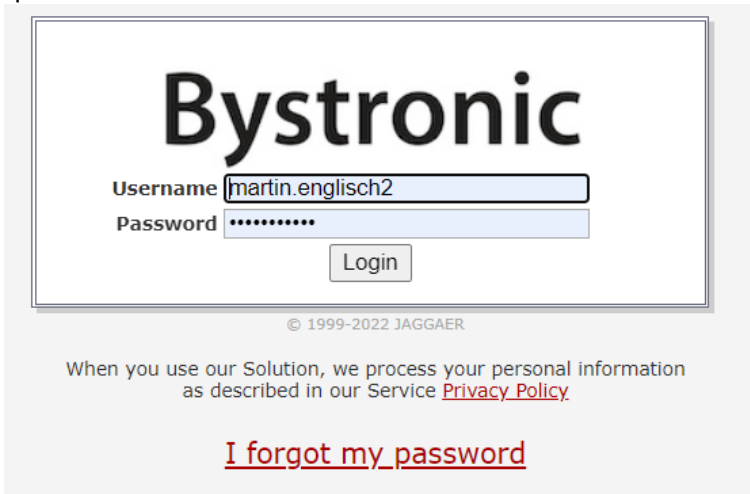

- ➔ If you have forgotten your password, please click on «I forgot my password" to create a new one
- ➔ If you are not registered yet, you can use the "one-time login" in the email or contact <u>einkauf.laser@bystronic.com</u> to receive the registration invitation.

|          |                    | 4            |           |          |           |                  |                    |             |                         | _     | D. I     |       |
|----------|--------------------|--------------|-----------|----------|-----------|------------------|--------------------|-------------|-------------------------|-------|----------|-------|
|          | RFQ-Englisch       | • 4 o        |           |          |           |                  |                    |             | ÷                       | T     | Decline  |       |
|          |                    |              |           | ø        | GENERAL   | QUOTE            | 3 RE               | VIEW        |                         |       |          |       |
|          | Contact Informa    | ation        |           | General  |           |                  |                    |             |                         |       |          |       |
| 0        | BUVED              |              |           |          |           | V QUOTATION SE   | TTINGS             |             |                         |       |          |       |
| ~        | Hogg, Martin       |              |           |          |           | Currency         |                    |             |                         |       |          |       |
| 7        | martin.hogg@bj     | ystronic.com |           |          |           | Swiss franc      |                    |             | •                       |       |          |       |
| *        |                    |              |           |          |           | Exchange rates   |                    |             |                         |       |          |       |
|          |                    |              |           |          |           | 1 CHF = 1 CHF    |                    |             |                         |       |          |       |
|          |                    |              |           |          |           | Payment condit   | ions*              |             |                         |       |          |       |
|          |                    |              |           |          |           | CH30 (Within     | 30 days without de | duction)    | •                       |       |          |       |
|          |                    |              |           |          |           | Delivery Conditi | ons                |             |                         |       |          |       |
|          |                    |              |           |          |           | DAP (Delivere    | d at place)        |             | •                       |       |          |       |
|          |                    |              |           |          |           | ✓ OTHER DETAIL   | .S                 |             |                         |       |          |       |
|          |                    |              |           |          |           | Comments         |                    |             |                         |       |          |       |
|          |                    |              |           |          |           |                  |                    |             |                         |       |          |       |
|          |                    |              |           |          |           |                  |                    |             |                         |       |          |       |
|          |                    |              |           |          |           |                  |                    |             |                         |       |          |       |
|          |                    |              |           |          |           |                  |                    |             | h                       |       |          |       |
|          |                    |              |           |          |           |                  |                    |             |                         |       |          |       |
|          |                    |              |           |          |           |                  |                    |             |                         |       |          |       |
|          |                    |              |           |          |           |                  |                    |             |                         |       |          | MESSA |
| →        |                    |              |           |          |           |                  |                    |             |                         |       |          | MEGOA |
| →<br>)pe | n the inqu         | uiry w       | ith a cli | ck on th | e folder  |                  |                    |             |                         |       |          |       |
| ł        | Bystronic          |              |           |          |           |                  |                    |             |                         |       | Busie    |       |
|          | KFQ-Englisch · 4 o | •            |           |          |           |                  | (3) REVIEW         |             | <ul> <li>(8)</li> </ul> |       | Previous |       |
|          |                    | 050005-      |           |          | O GENERAL | <b>G GODIE</b>   | C REVIEW           |             |                         |       |          |       |
|          | MATERIAL NAME      | REQUIRED     | STATUS    | FILES    | QUANTITY  | UNIT             | UNIT               | PRICE PRICE | UNIT                    | TOTAL | L PRICE  | -     |
| 0        |                    |              |           |          |           |                  |                    |             |                         |       |          |       |

5. Please fill in the form with your quotation and click "Save".

| RFQ-Englisch_V2 · 5 o                                                                                                    |                                                                                                    | Cancel Decline              |
|----------------------------------------------------------------------------------------------------|----------------------------------------------------------------------------------------------------|-----------------------------|
|                                                                                                    |                                                                                                    |                             |
| Item Details Rem 1 of 1           Number           1011003           Name           Plate (I)           Status           Open           Delivery Address           Industrisetrasse 21,<br>3362;           Niederonz;           Switzerland | Quote Details   QuotE  Price Unit: (int)*  Price per unit for a purchase quantity of: 1*  eg 1000.00 CHF / 1 PC  Delivery time in days*  eg 1.000 \$  Additional costs (FOR A PURCHASE QUANTITY OF 50 PIECES): | Quantify<br>Unit Price 0,00 |
| Files                                                                                                    | Not permitted with DDP and DAP                                                                                                    |                             |

- $\rightarrow$  If you have any queries, you can use the "Messages" button to communicate with Bystronic.
- 6. To send the quotation to Bystronic, click on the button "Send" and then enter your offer number and your mark.

| ñ                | Bystronic                                                       |                                                 |               |       |         |            |           |                              |         |
|------------------|-----------------------------------------------------------------|-------------------------------------------------|---------------|-------|---------|------------|-----------|------------------------------|---------|
| -                | RFQ-Englisch_V2 · 5 o                                           |                                                 |               |       |         |            |           | ← Previo                     | us Send |
|                  |                                                                 |                                                 | ⊘ gei         | NERAL | O QUOTE | 3 REVIEW   |           |                              |         |
|                  | Accepted Items                                                  |                                                 |               |       |         |            | 50,00 CHF | 50 00 CHE                    |         |
|                  | # ITEM                                                          | QUANTITY                                        | PRICE UNIT    | UNIT  |         | UNIT PRICE | TOTAL     | Total Price Offer            |         |
| ₽                | 1 Plate (I)                                                     | 1                                               | 1             | PC    |         | 50,00 CHF  | 50,00 CHF |                              |         |
| *                |                                                                 |                                                 |               |       |         |            |           | Quoted Items                 | 1/1     |
|                  |                                                                 |                                                 |               |       |         |            |           | Deadline<br>2022-10-24 23:59 | 0       |
|                  |                                                                 |                                                 |               |       |         |            |           |                              |         |
| Send             | Quote                                                           |                                                 | ×             | _     |         |            |           |                              |         |
| )ffer N          | Number                                                          |                                                 |               |       |         |            |           |                              |         |
| 1234             | 1                                                               |                                                 |               |       |         |            |           |                              |         |
| Sign             |                                                                 |                                                 |               |       |         |            |           |                              |         |
| M.E.             |                                                                 |                                                 |               |       |         |            |           |                              |         |
|                  |                                                                 |                                                 |               |       |         |            |           |                              |         |
| Are yo<br>quotat | u sure, that you would like to<br>ion back you will not be able | submit the quotation? Afte to alter it anymore! | r sending the |       |         |            |           |                              |         |
|                  |                                                                 | Cance                                           | l Send        |       |         |            |           |                              |         |
|                  |                                                                 |                                                 |               |       |         |            |           |                              |         |

## Variant 2 - Display inquiries via portal and submit offer

You always have the option of displaying all Bystronic inquiries in the portal and submitting your quotation via it.

- 1. Please access the portal at the following link: https://app11.jaggaer.com/portals/bystronic
- 2. Please use the already existing login that you are able to review the RFQ and enter your quotation.

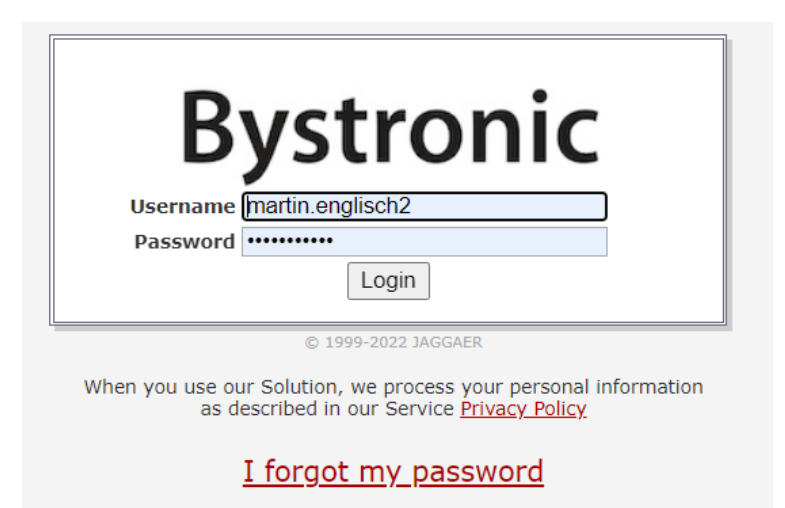

## ➔ If you have forgotten your password, please click on «I forgot my password" to create a new one

- ➔ If you are not registered yet, you can use the "one-time login" in the email or contact <u>einkauf.laser@bystronic.com</u> to receive the registration invitation.
- 3. Via the menu on the left side, all requests can be displayed:

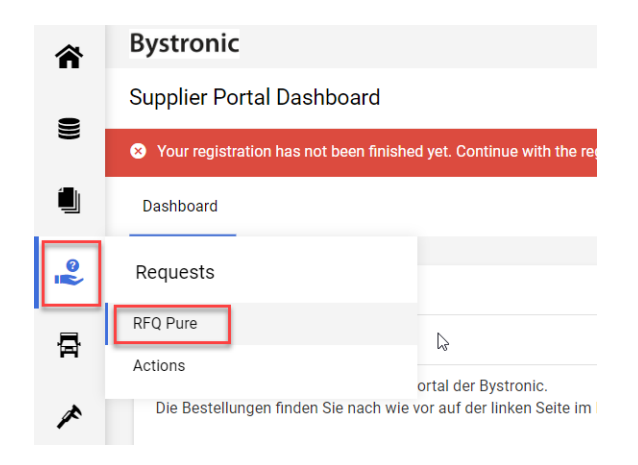

4. now an overview of all inquiries appears. With the folder a request can be opened and the offer can be submitted (see above variant 1 "point 3").

| ŝ   | Bystronic                  |            |                 |              |                    |                  |       | <b>.</b>           |
|-----|----------------------------|------------|-----------------|--------------|--------------------|------------------|-------|--------------------|
| _   | RFQ Pure                   |            |                 |              |                    |                  |       | ▼ Q                |
| ))) | Showing results 1 - 2 of 2 | Display 10 | •               |              |                    |                  | < 0   | of 1 $\rightarrow$ |
|     | RFQ NO.                    | VERSION    | NAME            | QUOTE STATUS | RESPONSIBLE PERSON | DEADLINE         | ITEMS |                    |
| •   | 5                          | 1          | RFQ-Englisch_V2 | In Progress  | Englisch Martin    | 2022-10-24 23:59 | 1     | / 1                |
| 索   | 4                          | 1          | RFQ-Englisch    | In Progress  | Englisch Martin    | 2022-10-24 23:59 | 1     | ø 1                |
| *   |                            |            |                 |              |                    |                  |       |                    |

After receipt of all offers, they will be examined accordingly and the award decision will be made. This decision will be communicated to you by mail.